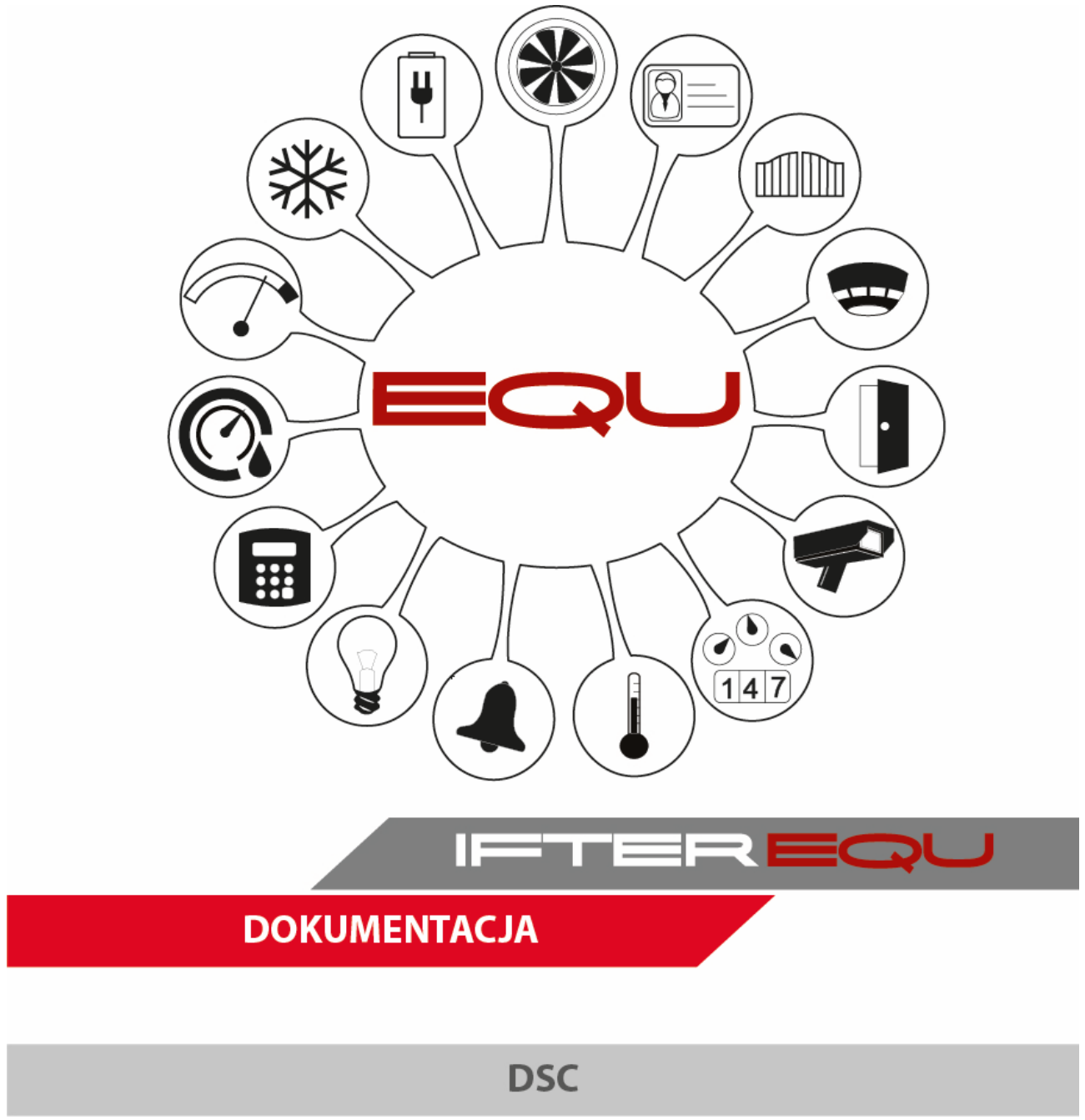

04-12-18

# Spis treści

| 1. O | programowanie wizualizacyjne IFTER EQU1 |
|------|-----------------------------------------|
| 2. W | /izualizacja centrali DSC3              |
| 3. T | worzenie integracji                     |
| 4. W | /łaściwości centrali DSC                |
| 4.1. | Właściwości centrali DSC - Ogólne       |
| 4.2. | Właściwości centrali DSC - Alarmy6      |
| 4.3. | Właściwości centrali DSC - Transmisja7  |
| 4.4. | Połączenie z centralą7                  |
| 5. D | odawanie podsystemów DSC8               |
| 5.1. | Właściwości podsystemu – Ogólne8        |
| 5.2. | Właściwości podsystemu – Alarmy9        |
| 5.3. | Właściwości podsystemu – Harmonogramy9  |
| 5.4. | Właściwości podsystemu – Kojarzenie10   |
| 6. D | odawanie linii DSC10                    |
| 6.1. | Właściwości linii – Ogólne11            |
| 6.2. | Właściwości linii – Alarmy11            |
| 6.3. | Właściwości linii – Harmonogramy12      |
| 6.4. | Właściwości linii – Kojarzenie12        |
| 7. D | odawanie wyjścia DSC13                  |
| 7.1. | Właściwości wyjścia – Ogólne13          |
| 7.2. | Właściwości wyjścia – Alarmy14          |
| 7.3. | Właściwości wyjścia – Harmonogramy14    |
| 7.4. | Właściwości wyjścia – Kojarzenie15      |
| 8. S | zablony grafik16                        |

## 1. Oprogramowanie wizualizacyjne IFTER EQU

Wizualizacja oparta na programie IFTER EQU pozwala na przedstawienie elementów systemów SSP, SSWiN, KD, CCTV, Automatyki budynkowej oraz urządzeń kontrolno–pomiarowych w postaci graficznej i tekstowej. Elementy wizualizacji prezentowane są na planach architektonicznych, geodezyjnych lub ciągach technologicznych.

Architektura oprogramowania pozwala na dostosowanie wizualizacji do wielkości obiektu oraz ułatwia zarządzanie obiektami o rozproszonej lokalizacji. Wykorzystując sieci TCP/IP, możliwe jest stworzenie niezależnie działających stacji roboczych rozmieszczonych w różnych częściach obiektu lub kilku obiektach. Wykorzystanie rozwiązań bazodanowych pozwala na stworzenie sieci stacji monitorujących oraz całych centrów monitorowania, którymi można zarządzać z dowolnego miejsca w sieci.

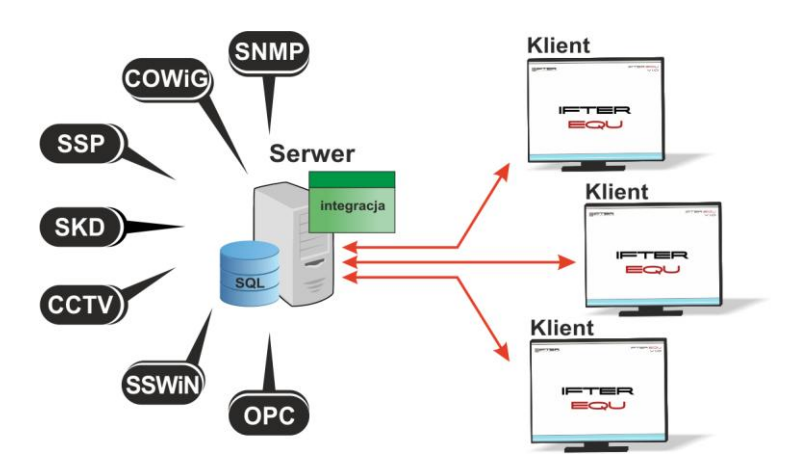

Rys. 1. Architektura systemu

Dzięki elastyczności oprogramowania, możliwa jest łatwa rozbudowa wizualizacji o kolejne obiekty lub urządzenia monitorowanych systemów. Wygląd wizualizacji może być dowolnie konfigurowany przez użytkownika, co zapewnia łatwe korzystanie z programu.

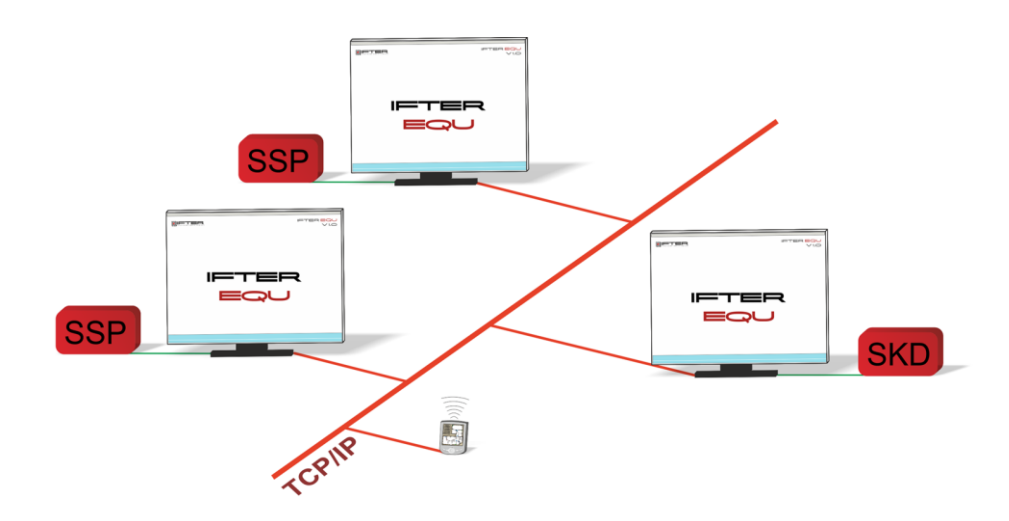

Rys. 2. połączenie stacji roboczych

Na jednej stacji roboczej można obsługiwać do ośmiu monitorów oraz dostosowywać widoczność elementów dla każdego z użytkowników. Uprawnienia do korzystania z funkcji programu przyznawane są oddzielnie dla każdego użytkownika. W celu automatyzacji zadań, użytkownik ma możliwość tworzenia harmonogramów pracy.

Harmonogramy służą zarówno do planowania, sterowania, obsługi alarmów oraz zdarzeń, sterowania stanami pracy integrowanych urządzeń, jak również do ograniczania dostępu użytkowników do systemu. Jeden harmonogram może obsługiwać nieograniczoną liczbę użytkowników i szablonów alarmów. W harmonogramach można skorzystać z opcji "dni specjalne", które można utworzyć w dowolnej liczbie. Mogą to być dni świąteczne według kalendarza lub dni wybrane przez użytkownika, którym można nadawać nazwy, przedziały czasowe lub wyróżnić kolorem.

Zdarzenia alarmowe oraz zdarzenia z urządzeń zapisywane są w postaci logów w dziennikach. Operator ma możliwość wybrania dla każdego dziennika, z jakich urządzeń zapisywane będą zdarzenia oraz jaki użytkownik może mieć do nich dostęp. Zdarzenia zapisane w dziennikach mogą być wyróżnione kolorem w celu ich łatwiejszej identyfikacji.

Podczas potwierdzania alarmu, system rejestruje czas wystąpienia zdarzenia, czas potwierdzenia alarmu oraz użytkownika potwierdzającego. Dodatkowo rejestruje również komentarz do alarmu, jeśli jest wymagany. W przypadku dodatkowych zadań, które towarzyszą potwierdzaniu alarmów, użytkownik może zdefiniować listę zadań, które operator musi wykonać przed potwierdzeniem alarmu.

W celu ułatwienia monitorowania obiektów użytkownikowi, IFTER EQU dostarcza funkcje takie jak:

- wyświetlanie ostrzeżeń o stanach alarmowych z urządzeń w postaci tekstowej oraz graficznej;
- sygnalizowanie stanów alarmowych sygnałem dźwiękowym;
- prezentowanie stanu elementów systemu;
- definiowane procedury postępowania w sytuacjach alarmowych;
- dostarczanie cichych alarmów do centrum monitorowania bez informowania stacji roboczej;
- wyświetlanie lokalizacji zdarzenia alarmowego w chwili jego wystąpienia;
- funkcje integracji, które umożliwiają tworzenie relacji między różnymi urządzeniami;
- prowadzenie użytkownika od planu ogólnego do szczegółowego;
- automatyzacja pracy poprzez wykorzystanie harmonogramów zadań;
- dopasowanie wizualizacji do wymagań użytkownika.

Do głównych cech charakteryzujących ten produkt możemy zaliczyć:

- Wielojęzyczność pozwalającą na dostosowanie systemu do lokalnego języka;
- Bazę danych opartą na SQL firmy Oracle, umożliwiająca wykorzystanie typowej technologii klient-serwer do prezentowania stanu systemów integrowanych, sterowania i konfiguracji na wielu komputerach jednocześnie;

- Możliwość skonfigurowania serwera zarządzającego komunikacją z urządzeniami i komputerami. Serwer może pracować w trybie usługi - nie wymaga wtedy monitora, myszki i klawiatury;
- Dzięki temu, że jesteśmy niezależnym producentem oprogramowania, IFTER EQU obsługuje urządzenia wielu konkurencyjnych firm, co pozwala na najlepszy dobór urządzeń do potrzeb obiektu;
- Funkcje integracji, umożliwiające tworzenie relacji między różnymi urządzeniami;
- Cały wygląd systemu jest swobodnie konfigurowany, co umożliwia idealną prezentację wszystkich systemów integrowanych, wykorzystując do tego niezależne wyświetlanie nawet na czterech monitorach lub korzystając ze wsparcia obsługi paneli dotykowych;
- Na każdym widoku można przedstawić stan dowolnego urządzenia, tak aby jak najlepiej odzwierciedlić funkcjonalność i rozmieszczenie tych urządzeń. Na jednym widoku można przedstawić stan urządzeń systemów bezpieczeństwa i automatyki budynkowej;
- W swobodny sposób możemy również zarządzać dostępem do sterowania urządzeniami, poprzez ograniczenie uprawnień poszczególnych osób lub wymagając wprowadzenia hasła;
- Rozbudowane możliwości alarmowania ułatwiają reagowanie na włamania, sabotaże, ominięcie lub nawet rozbrojenia strefy alarmowej, poprzez wyświetlanie różnych procedur postępowania i komentarzy domyślnych, w zależności od lokalizacji i typu zagrożenia;
- Obsługa automatyki budynkowej jest ułatwiona dzięki wykorzystaniu skryptów, harmonogramów oraz mechanizmów trendów, progów i wzorców.

#### 2. Wizualizacja centrali DSC

Komunikacja z centralami DSC odbywa się poprzez interfejs RS232 centrali.

Z centrali pobierane są wszystkie typy zdarzeń a następnie rejestrowane w dziennikach zdarzeń i dziennikach alarmów. Zdarzenia zapisane w dziennikach alarmów wymagają od operatora:

- potwierdzenia alarmu zapisywany jest wtedy czas potwierdzenia,
- wykonania czynności zgodnie ze zdefiniowaną procedurą opcjonalnie,
- skomentowanie alarmu komentarz może być każdorazowo pisany przez operatora lub przez zdefiniowany dla danego alarmu komentarz domyślny.

Na wizualizacji możemy prezentować stany w postaci ikon lub pól aktywnych:

- klawiatura: brak komunikacji, stan normalny, alarm pomocniczy, alarm pożarowy, napad;
- linia z uzbrojeniem i naruszeniem: brak komunikacji, brak uzbrojenia, podsystem załączony, alarm, usterka, sabotaż, naruszenie;
- **linia z uzbrojeniem, naruszeniem, blokada**: brak komunikacji, brak uzbrojenia, podsystem załączony, alarm, usterka, sabotaż, naruszenie, blokada;
- linia-omijanie: brak komunikacji, blokada, brak blokady;
- podsystem: brak komunikacji, załączony, wyłączony, alarm, brak gotowości, włączanie;
- wyjście: brak komunikacji, ogólny wygląd;

Zmiana stanu elementu powoduje automatyczną zmianę jego wyglądu. Użytkownik ma do wyboru

użycie grafik dostarczanych z oprogramowaniem lub własnych. Wygląd elementu dla każdego stanu ustalany jest oddzielnie.

Z wizualizacji można realizować sterowanie elementami:

- podsystem: załączanie, wyłączanie;
- linia: blokowanie, odblokowanie;
- wyjście: aktywacja.

Tworząc użytkowników w programie przypisywane są im uprawnienia do zarządzania systemem. Możemy przydzielić użytkownikowi funkcje umożliwiające sam podgląd systemów lub też dodać uprawnienia pozwalające na jego sterowanie. Każda aktywność użytkownika (potwierdzenie alarmu, rozbrojenie grupy, ominięcie linii itp.) rejestrowana jest w dzienniku zdarzeń, umożliwiając w ten sposób operatorowi nadzorowanie pracy i wykonywanych czynności przez poszczególne osoby.

Wykorzystując w systemie skrypty do monitorowania stanu elementów, użytkownik może określić jakie działanie zostanie podjęte w przypadku naruszenia linii, przekroczenia parametrów lub zdarzenia zaistniałego w innym systemie.

Istnieje możliwość stworzenia alarmu bez rejestracji w programie. Operator może ustawić alarm, którego główną funkcją będzie uruchomienie sterowania. Wraz z anulowaniem rejestracji, znikają także procedury postępowania i komentarze do alarmu.

Aby ustawić odpowiednie parametry, należy przejść do punktu Dostarczania alarmów, obecnego na

drzewie Eksploratora. Po zaznaczeniu odpowiedniego alarmu, należy przejść do **Właściwości**, wybrać zakładkę **Dostarczanie** i ponownie wybrać przycisk Właściwości. Pojawi się poniższe okno:

| Właściwości zasad dostarczania alarmu                                                                                                    |                                                                                                    |
|----------------------------------------------------------------------------------------------------|----------------------------------------------------------------------------------------------------|
| Poniższe ustawienia pozwalają na wybór<br>działań, które zostaną wykonane po przyjściu<br>sygnału alarmowego, a także na określenie w<br>jakim czasie działania te mają być<br>wykonywane, przez podpięcie odpowiedniego<br>harmonogramu.<br>Stacja robocza IFTER EQU<br>monitoring<br>Nazwa:<br>monitoring<br>Harmonogram:<br>Nie wybrano | <ul> <li>Uruchom program</li> <li>Uruchom punkt alarnowy skojarzony z urządzeniem</li> <li>Zapisz do logu alarnów aktywnych przy przyjściu alarnu</li> <li>Sygnał systemowy przy przyjściu alarnu</li> <li>Odegranie audio przy przyjściu alarnu</li> <li>Otwórz grafikę</li> <li>E-mail przy przyjściu alarnu</li> <li>SMS przy przyjściu alarmu</li> </ul> |
| Konfiguracja wiadomości e-mail Czas wyła<br>Konfiguracja wiadomości SMS 00:00                                                                                                    | ączenia ponowienia wiadomości:                                                                                                    |

Rys. 3. Właściwości zasad dostarczania alarmu

Po odznaczeniu opcji **Zapisz do logu alarmów** (...), wybrany alarm nie będzie rejestrowany w programie. Wywołany alarm zostaje wyświetlony w widoczny sposób operatorowi w celu łatwej

lokalizacji zdarzenia.

Do każdego alarmu użytkownik może przypisać wywołanie punktu alarmowego, który jest skojarzony z wyjściem sterującym. Poprzez takie działanie wyjście może być wysterowane w reakcji na alarm z innych elementów, jak również w wyniku zdarzenia zaistniałego w innych systemach.

## 3. Tworzenie integracji

- W drzewku EQU wybieramy gałąź Integracja,
- W górnej części okna programu klikamy Dodaj 🗳
- W otwartym oknie wybieramy DSC PC4020,

| K | reator dodawania urzadzenia                                               |
|---|---------------------------------------------------------------------------|
|   |                                                                           |
|   |                                                                           |
|   | <ul> <li>Honeywell - Esser</li> <li>Honeywell - Galaxy Classic</li> </ul> |

- Klikamy **Dalej** >,
- Wybieramy serwer integracji i wpisujemy nazwę integracji,

| Nie wybrano 🔹 | Serwer integracji |
|---------------|-------------------|
| DSC           | Nazwa             |
|               | Opis              |

- Klikamy Dalej >,
- Wybieramy port do którego podłączona jest centrala oraz prędkość transmisji (fabrycznie na centrali ustawiona jest 4800 kB/s).

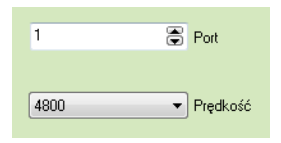

• Klikamy Zakończ.

# 4. Właściwości centrali DSC

- W drzewku EQU wybieramy gałąź Integracja,
- Wybieramy integrację DSC PC4020,
- W górnej części okna programu klikamy Właściwości 🔯

## 4.1. Właściwości centrali DSC - Ogólne

| Właściwości centrali DSC                                                                  |                                           | ×                                                          |
|-------------------------------------------------------------------------------------------|-------------------------------------------|------------------------------------------------------------|
| Ogólne Alarmy Transmisja                                                                  |                                           |                                                            |
| Poniższe ustawienia pozwolą Ci na zmianę parametrów<br>konfiguracji domyślnej,<br>Serwer: | w centrali alarmowej firmy DSC, załączeni | e i wyłączenie jej obsługi oraz na dodanie jej elementów w |
| monitoring                                                                                |                                           |                                                            |
| Nazwa:                                                                                    |                                           |                                                            |
| DSC                                                                                       |                                           | 🗹 Załącz komunikację                                       |
| Opis:                                                                                     |                                           |                                                            |
| Centrala DSC                                                                              |                                           |                                                            |
| Zakres dostępu:                                                                           |                                           |                                                            |
| Zakres domyślny 🔹                                                                         | 📃 Zakres dostępu dla całej integracji     |                                                            |
| Utwórz konfigurację domyślną                                                              | Utwórz                                    |                                                            |
|                                                                                           |                                           |                                                            |
|                                                                                           |                                           |                                                            |
|                                                                                           |                                           |                                                            |
|                                                                                           |                                           |                                                            |
|                                                                                           |                                           |                                                            |
|                                                                                           |                                           |                                                            |
|                                                                                           |                                           |                                                            |
|                                                                                           |                                           |                                                            |
|                                                                                           |                                           | OK Anuluj                                                  |

Możemy:

- zmienić serwer integracji,
- zmienić nazwę integracji,
- zmienić opis integracji,
- załączyć komunikację z centralą,
- zmienić zakres dostępu oraz oznaczyć go jako zakres dostępu dla całej integracji,
- utworzyć konfigurację domyślną.

# 4.2. Właściwości centrali DSC - Alarmy

| Jgoin | e Alarmy Transmisja |   |         |   |                |  |
|-------|---------------------|---|---------|---|----------------|--|
|       | Definicja alarmu    |   | Funkcja |   | Punkt alarmowy |  |
| ✓ 1   | DSC                 | - | Alarm   | • | Nie wybrano    |  |
| 2     | Nie wybrano         | - | Alarm   | Ţ | Nie wybrano    |  |
| 3     | Nie wybrano         | Y | Alarm   | Ţ | Nie wybrano    |  |
| 4     | Nie wybrano         | ¥ | Alarm   | Ţ | Nie wybrano    |  |
| 5     | Nie wybrano         | - | Alarm   | - | Nie wybrano    |  |
| 6     | Nie wybrano         | ¥ | Alarm   | Ţ | Nie wybrano    |  |
| 7     | Nie wybrano         | Y | Alarm   | Ţ | Nie wybrano    |  |
| 8     | Nie wybrano         | - | Alarm   | - | Nie wybrano    |  |
|       | ine rijenere        |   |         |   |                |  |
|       |                     |   |         |   |                |  |
|       |                     |   |         |   |                |  |

- W punkcie Definicja alarmu wybieramy wcześniej utworzoną przez nas definicję alarmu;
- Później wybieramy funkcję oraz utworzony punkt alarmowy.

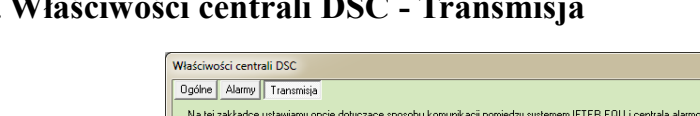

### 4.3. Właściwości centrali DSC - Transmisja

× Na tej zakładce ustawiamy opcje dotyczące sposobu komunikacji pomiędzy systemem IFTER EQU i centralą alarmową DSC. Ustawienia transmisji Prędkość Port COM1 · 4800 -🔲 Rejestruj wysyłane komendy w dzienniku systemowym OK Anuluj

Możemy:

- zmienić port COM, ٠
- zmienić prędkość transmisji, ٠
- włączyć rejestrowanie wysyłanych komend w dzienniku systemowym. ٠

# 4.4. Połączenie z centralą

W ustawieniach urządzenia DSC należy wybrać port, za pomocą którego będziemy wykonywać połączenie i ustawić tryb portu na "Data Access".

Prędkość transmisji na centrali DSC, w ustawieniach portu i we właściwościach integracji ustawić na 4800.

| Cen          | trala            | Р            | С                |
|--------------|------------------|--------------|------------------|
| szeroka      | wtyczka          | wąska v      | wtyczka          |
| numer<br>pin | numer<br>sygnału | numer<br>pin | numer<br>sygnału |
| 2            | RX               | 3            | TX               |
| 3            | ΤХ               | 2            | RX               |
| 6            | DSR              | 6            | DSR              |
| 7            | 7 GND            |              | GND              |
| 20           | 20 DTR           |              | DTR              |

# 5. Dodawanie podsystemów DSC

W integracji DSC możemy dodawać podsystemy:

- Z drzewka po lewej stronie wybieramy opcję Integracje,
- Następnie wybieramy integrację DSC,
- Rozwijamy integrację DSC i wchodzimy w Podsystemy,
- Aby dodać **podsystem** klikamy w ikonę **b**,

| Kreator dodawania nowego podsystemu                                 |                                              |                        | 23   |
|---------------------------------------------------------------------|----------------------------------------------|------------------------|------|
| Wpisz podstawowe informacje do<br>Numer podsystemu musi się zgadzad | <b>otyczące podsys</b><br>ć z numerem w ceni | t <b>emu</b><br>Irali. |      |
| DSC                                                                 |                                              | Centrala               |      |
|                                                                     | 1 •                                          | Numer podsystemu       |      |
| Podsystem1                                                          |                                              | Nazwa podsystemu       |      |
|                                                                     |                                              | Wprowadź Ani           | uluj |

- Nadajemy nazwę centrali,
- Wybieramy numer podsystemu,
- Nadajemy nazwę podsystemowi,
- Klikamy Wprowadź.

#### 5.1. Właściwości podsystemu – Ogólne

| Właściwości podsystemu                |                      | ×     |
|---------------------------------------|----------------------|-------|
| Ogólne Alarmy Harmonogramy Kojarzenie |                      |       |
| Nazwa                                 |                      |       |
| Podsystem1                            | - · · ·              |       |
| Opis urządzenia:                      | Powiązanie z kamerą: |       |
| DSC/1/                                | Integracja Kamera    |       |
|                                       | Nie wybrano 🔻 0      |       |
| Zakres dostenu                        |                      | _     |
| Zakres doméhu 🔹                       |                      |       |
| Lardo donyony                         |                      |       |
|                                       |                      |       |
|                                       |                      |       |
|                                       |                      |       |
|                                       |                      |       |
|                                       |                      |       |
| Nazwa centrali<br>DSC                 |                      |       |
| Numer podsystemu                      |                      |       |
| 1                                     |                      |       |
|                                       |                      |       |
|                                       |                      |       |
|                                       |                      |       |
|                                       |                      |       |
|                                       |                      | nuluj |

Możemy:

- zmienić nazwę podsystemu,
- zmienić opis urządzenia,

- powiązać podsystem z konkretną kamerą z wybranej integracji,
- zmienić zakres dostępu.

#### 5.2. Właściwości podsystemu – Alarmy

| Właściw    | Maściwości podsystemu 🗾 🔀        |   |         |  |                 |
|------------|----------------------------------|---|---------|--|-----------------|
| Ogóln      | e Alarmy Harmonogramy Kojarzenie |   |         |  |                 |
|            | Definicja alarmu                 |   | Funkcja |  | Punkt alarmowy  |
| <b>V</b> 1 | DSC                              | • | Alarm 👻 |  | Alnet/komenda 🔹 |
|            | [an]                             |   |         |  |                 |
| 2          | Nie wybrano •                    |   | Alarm   |  | Nie wybrano 👻   |
| 3          | Nie wybrano                      |   | Alarm - |  | Nie wybrano 💌   |
| <b>4</b>   | Nie wybrano •                    |   | Alam    |  | Nie wybrano v   |
| 5          | Nie wybrano                      |   | Alarm 👻 |  | Nie wybrano 💌   |
| 6          | Nie wybrano                      |   | Alarm 👻 |  | Nie wybrano 👻   |
| 7          | Nie wybrano 👻                    |   | Alarm 👻 |  | Nie wybrano 💌   |
| 8 🗆        | Nie wybrano                      |   | Alarm - |  | Nie wybrano 👻   |
|            |                                  |   |         |  | OK Anuluj       |

- W punkcie Definicja alarmu wybieramy wcześniej utworzoną przez nas definicję alarmu;
- Później wybieramy funkcję oraz utworzony punkt alarmowy.

#### 5.3. Właściwości podsystemu – Harmonogramy

| igólne Alarmy Harmonogramy Ko          | jarzenie              |         |  |
|----------------------------------------|-----------------------|---------|--|
|                                        |                       |         |  |
| Nazwa                                  | Harmonogram/Wyzwalacz | Funkcja |  |
|                                        |                       |         |  |
|                                        |                       |         |  |
|                                        |                       |         |  |
|                                        |                       |         |  |
|                                        |                       |         |  |
|                                        |                       |         |  |
| larmonogram/Wyzwalacz<br>Nie wybrano 🔻 | Funkcja               | 2       |  |
|                                        |                       |         |  |
|                                        |                       |         |  |
|                                        |                       |         |  |
|                                        |                       |         |  |
|                                        |                       |         |  |
|                                        |                       |         |  |

- Do podsystemu można przypisać wcześniej utworzony harmonogram, w ramach którego będzie uruchamiany podsystem;
- Później wybieramy funkcję, która ma być wykonywana według tego harmonogramu;
- Na koniec klikamy przycisk wprowadzający wybrane ustawienia 📝 .

| jólne Alarmy Harmonogramy Kojarzenie |                                   |
|--------------------------------------|-----------------------------------|
| Kojarzenie g                         | rafik i programów                 |
| Komputer                             | Komputer                          |
| Nie wybrano 👻                        | Nie wybrano 👻                     |
| Grafika                              | Program                           |
| Nie wybrano 🔻                        | Nie wybrano 🔻                     |
| Dodaj Usuń                           | Dodaj Usuń                        |
| Skojarzone grafiki do komputerów     | Skojarzone programy do komputerów |
|                                      |                                   |
|                                      |                                   |
|                                      |                                   |
|                                      |                                   |
|                                      |                                   |
|                                      |                                   |
|                                      |                                   |
|                                      |                                   |
|                                      |                                   |
|                                      |                                   |
|                                      |                                   |
|                                      |                                   |
| I                                    |                                   |

#### 5.4. Właściwości podsystemu – Kojarzenie

W zakładce Kojarzenie istnieje możliwość przypisania do podsystemu grafik i programów, które będą uruchamiane po powstaniu zdarzenia alarmowego. Wybrana w zakładce grafika będzie otwierana automatycznie po wywołaniu alarmu z tego urządzenia. W celu skojarzenia komputera i grafiki należy wybrać komputer i odpowiednią grafikę, a następnie kliknąć **dodaj.** Skojarzenie zostanie zapisane w oknie **Skojarzenie grafiki do komputerów.** W taki sam sposób kojarzy się komputer z programem.

#### 6. Dodawanie linii DSC

W integracji DSC możemy dodawać linie.

- Z drzewka po lewej stronie wybieramy opcję Integracje,
- Następnie wybieramy integrację DSC,
- Rozwijamy integrację DSC i wchodzimy w Linie,
- Aby dodać linie klikamy w ikonę 🖾,

| reator dodawar | ia nowej linii                                                                                    |
|----------------|---------------------------------------------------------------------------------------------------|
|                | Wpisz podstawowe informacje dotyczące linii<br>Numer linii musi się zgadzać z numerem w centrali. |
| DSC            | Centrala                                                                                          |
|                | 3 Vumer linii                                                                                     |
| Linia3         | Nazwa linii                                                                                       |
|                |                                                                                                   |
|                |                                                                                                   |
|                | Wprowadź Anuluj                                                                                   |

• Nadajemy nazwę centrali,

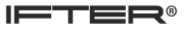

- Wybieramy numer linii,
- Nadajemy nazwę linii,
- Klikamy Wprowadź.

#### 6.1. Właściwości linii – Ogólne

| Właściwości linii dozorowej                                      |                                                         |
|------------------------------------------------------------------|---------------------------------------------------------|
| Ogólne Alarmy Harmonogramy Kojarzenie                            |                                                         |
| Nazwa                                                            |                                                         |
| Linia3                                                           | Powiazanie z kamera:                                    |
| Opis urządzenia:                                                 | •••••                                                   |
| DSC/3/                                                           | Integracja Kamera                                       |
|                                                                  | Nie wybrano                                             |
| Zakres dostępu                                                   |                                                         |
| Zakres domyślny 🔻                                                |                                                         |
| Nazwa centrak Podsystemy:<br>DSC ⊽Podsystem1<br>Numer finit<br>3 | Typ:<br>Općáriona<br>Rejestruj otwarcie/zamknięcie lini |
|                                                                  | OK Anuluj                                               |

Możemy:

- zmienić nazwę linii,
- zmienić opis urządzenia,
- powiązać linię z konkretną kamerą z wybranej integracji,
- zmienić zakres dostępu.

# 6.2. Właściwości linii – Alarmy

| Właściw    | vości linii dozorowej          |         | X               |
|------------|--------------------------------|---------|-----------------|
| Ogólne     | Alarmy Harmonogramy Kojarzenie |         |                 |
|            | Definicja alarmu               | Funkcja | Punkt alarmowy  |
| <b>V</b> 1 | DSC                            | Alarm   | Alnet/komenda   |
|            |                                |         |                 |
| 2          | Nie wybrano 👻                  | Alarm   | Nie wybrano     |
| 3          | Nie wybrano 👻                  | Alarm   | ▼ Nie wybrano ▼ |
| <b>4</b>   | Nie wybrano 👻                  | Alarm   | * Nie wybrano * |
| 5          | Nie wybrano 👻                  | Alarm   | * Nie wybrano * |
| 6          | Nie wybrano 👻                  | Alarm   | * Nie wybrano * |
| 7          | Nie wybrano 👻                  | Alarm   | * Nie wybrano * |
| 8          | Nie wybrano 👻                  | Alarm   | v Nie wybrano v |
|            |                                |         | OK Anului       |

- W punkcie Definicja alarmu wybieramy wcześniej utworzoną przez nas definicję alarmu;
- Później wybieramy funkcję oraz utworzony punkt alarmowy.

| Właściw | ości linii d | lozorowej    |            |                        |                       | X         |
|---------|--------------|--------------|------------|------------------------|-----------------------|-----------|
| Ogólne  | Alarmy       | Harmonogramy | Kojarzenie |                        |                       |           |
|         |              |              |            |                        |                       |           |
| Na      | azwa         | <u>a -</u>   |            | Harmonogram/W/vzwalacz | Funkcia               |           |
|         |              |              |            |                        |                       |           |
|         |              |              |            |                        |                       |           |
|         |              |              |            |                        |                       |           |
|         |              |              |            |                        |                       |           |
|         |              |              |            |                        |                       |           |
|         |              |              |            |                        |                       |           |
|         |              |              |            |                        |                       |           |
|         |              |              |            |                        |                       |           |
| Harmo   | onogram/W    | /yzwalacz    | Funkcja    |                        |                       |           |
| Nie w   | ybrano       |              | <u> </u>   | •                      | <ul> <li>X</li> </ul> |           |
|         |              |              |            |                        |                       |           |
|         |              |              |            |                        |                       |           |
|         |              |              |            |                        |                       |           |
|         |              |              |            |                        |                       |           |
|         |              |              |            |                        |                       |           |
|         |              |              |            |                        |                       | OK Anuluj |

#### 6.3. Właściwości linii – Harmonogramy

- Do linii można przypisać wcześniej utworzony harmonogram w ramach którego będzie uruchamiana linia;
- Później wybieramy funkcję, która ma być wykonywana według tego harmonogramu;
- Na koniec klikamy przycisk wprowadzający wybrane ustawienia

#### 6.4. Właściwości linii – Kojarzenie

| Właściwości linii dozorowej           | X                                 |
|---------------------------------------|-----------------------------------|
| Ogólne Alarmy Harmonogramy Kojarzenie |                                   |
| Kojarzenie                            | grafik i programów                |
| Komputer                              | Komputer                          |
| Nie wybrano                           | Nie wybrano 👻                     |
| Grafika                               | Program                           |
| Nie wybrano 🔻                         | Nie wybrano 🔻                     |
| Dodaj Usuń                            | Dodaj Usuń                        |
| Skojarzone grafiki do komputerów      | Skojarzone programy do komputerów |
|                                       |                                   |
|                                       |                                   |
|                                       |                                   |
|                                       |                                   |
|                                       |                                   |
|                                       |                                   |
|                                       |                                   |
|                                       |                                   |
|                                       |                                   |
|                                       |                                   |
|                                       |                                   |
|                                       |                                   |
|                                       | OK Anului                         |

W zakładce Kojarzenie istnieje możliwość przypisania do linii grafik i programów, które będą uruchamiane po powstaniu zdarzenia alarmowego. Wybrana w zakładce grafika będzie otwierana automatycznie po wywołaniu alarmu z tego urządzenia. W celu skojarzenia komputera i grafiki należy wybrać komputer i odpowiednia grafikę, a następnie kliknąć **dodaj.** Skojarzenie zostanie zapisane w oknie **Skojarzenie grafiki do komputerów.** W taki sam sposób kojarzy się komputer z programem.

# 7. Dodawanie wyjścia DSC

W integracji DSC możemy dodawać wyjścia:

- Z drzewka po lewej stronie wybieramy opcję Integracje,
- Następnie wybieramy integrację DSC,
- Rozwijamy integrację DSC i wchodzimy w Wyjścia,
- Aby dodać **wyjście** klikamy w ikonę **b**,

| Kreator d | odawania nowego wyjścia                                                     |                                  | ×                         |
|-----------|-----------------------------------------------------------------------------|----------------------------------|---------------------------|
|           | <b>Wpisz podstawowe informacje d</b><br>Numer wyjścia musi się zgadzać z nu | <b>ołyczące w</b><br>merem w cer | <b>vyjścia</b><br>ntrali. |
|           | DSC                                                                         |                                  | Centrala                  |
|           |                                                                             | 1 •                              | Nazwa wyjścia             |
|           | Wyjście1                                                                    |                                  | Numer wyjścia             |
|           |                                                                             |                                  | Wprowadź Anuluj           |

- Nadajemy nazwę centrali,
- Wybieramy numer wyjścia,
- Nadajemy nazwę wyjścia,
- Klikamy Wprowadź.

## 7.1. Właściwości wyjścia – Ogólne

| Właściwości     | i wyjścia          |              |   |              |                       |                                     | ×    |
|-----------------|--------------------|--------------|---|--------------|-----------------------|-------------------------------------|------|
| Ogólne A        | alarmy Harmonogram | , Kojarzenie |   |              |                       |                                     |      |
| Nazwa           |                    |              |   |              |                       |                                     |      |
| Wyjście1        |                    |              |   | Demission    | ·                     |                                     |      |
| Opis urząd      | Izenia:            |              |   | rowiązanie z | Kallerą.              |                                     |      |
| DSC/Pod         | system1/           |              |   | Integracja   |                       | Kamera                              |      |
|                 |                    |              |   | Nie wybrano  | -                     | 0                                   |      |
| Zakres do       | stepu              |              |   |              |                       |                                     |      |
| Zakres d        | omyślny            |              | - |              |                       |                                     |      |
|                 |                    |              |   |              |                       |                                     |      |
|                 |                    |              |   |              |                       |                                     |      |
|                 |                    |              |   |              |                       |                                     |      |
| Nazwa cen       | trali:             | Podsustemu   |   |              | Тур:                  |                                     |      |
| DSC             |                    | Podsyste     | ส |              | Pożar i włamanie      |                                     | •    |
| Numer wyjś<br>1 | cia:               |              |   |              | 📃 Zdefiniuj jako punk | <t alarmowy<="" td=""><td></td></t> |      |
|                 |                    |              |   |              |                       |                                     |      |
|                 |                    |              |   |              |                       |                                     |      |
|                 |                    |              |   |              |                       |                                     |      |
|                 |                    |              |   |              |                       | DK Ar                               | uluj |
|                 |                    |              |   |              |                       |                                     |      |

Możemy:

- zmienić nazwę wyjścia,
- zmienić opis urządzenia,

х

- powiązać wyjście z konkretną kamerą z wybranej integracji, ٠
- zmienić zakres dostępu. ٠

| ogosio     | Many Handrogramy Relations |         |   |                |
|------------|----------------------------|---------|---|----------------|
|            | Definicja alarmu           | Funkcja |   | Punkt alarmowy |
| <b>V</b> 1 | DSC                        | Alarm   | • | Alnet/komenda  |
| 2          | Nie wybrano                | Alarm   | Ŧ | Nie wybrano    |
| 3          | Nie wybrano                | Alarm   | Ţ | Nie wybrano    |
| <b>4</b>   | Nie wybrano                | Alarm   | ~ | Nie wybrano    |
| 5          | Nie wybrano                | Alarm   | ~ | Nie wybrano    |
| 6          | Nie wybrano                | Alarm   | • | Nie wybrano    |
| 7          | Nie wybrano                | Alarm   | • | Nie wybrano    |
| 8          | Nie wybrano                | Alarm   | Ţ | Nie wybrano    |
|            |                            |         |   |                |
|            |                            |         |   | ОК             |

7.2. Właściwości wyjścia – Alarmy

- W punkcie Definicja alarmu wybieramy wcześniej utworzoną przez nas definicję alarmu; ٠
- Później wybieramy funkcję oraz utworzony punkt alarmowy.

# 7.3. Właściwości wyjścia – Harmonogramy

| gólne | Alarmy | Harmonogramy | Kojarzenie |                       |         |           |
|-------|--------|--------------|------------|-----------------------|---------|-----------|
| ò     |        |              |            |                       |         |           |
| Nazw  | /a     |              |            | Harmonogram/Wyzwalacz | Funkcja |           |
|       |        |              |            |                       |         |           |
|       |        |              |            |                       |         |           |
|       |        |              |            |                       |         |           |
|       |        |              |            |                       |         |           |
|       |        |              |            |                       |         |           |
|       |        |              |            |                       |         |           |
|       |        |              |            |                       |         |           |
|       |        |              |            |                       |         |           |
|       |        |              |            |                       |         |           |
|       |        |              |            |                       |         |           |
|       |        |              |            |                       |         |           |
|       |        |              |            |                       |         |           |
|       |        |              |            |                       |         |           |
|       |        |              |            |                       |         |           |
|       |        |              |            |                       |         |           |
|       |        |              |            |                       |         |           |
|       |        |              |            |                       |         | OK Anuluj |

| ściwości wyjścia                   | 1                     |         | Σ         |
|------------------------------------|-----------------------|---------|-----------|
| jólne Alarmy Harmonogramy Kojarzen | e                     |         |           |
|                                    |                       |         |           |
| Nazwa                              | Harmonogram/Wyzwalacz | Funkcja |           |
|                                    |                       |         |           |
|                                    |                       |         |           |
|                                    |                       |         |           |
|                                    |                       |         |           |
|                                    |                       |         |           |
|                                    |                       |         |           |
|                                    |                       |         |           |
|                                    |                       |         |           |
| larmonogram/Wyzwalacz Fun          | cia                   |         |           |
| Nie wybrano 👻                      | •                     | X       |           |
|                                    |                       |         |           |
|                                    |                       |         |           |
|                                    |                       |         |           |
|                                    |                       |         |           |
|                                    |                       |         |           |
|                                    |                       |         |           |
|                                    |                       |         | OK Anuluj |

- Do linii można przypisać wcześniej utworzony harmonogram, w ramach którego będzie uruchamiana linia;
- Później wybieramy funkcję, która ma być wykonywana według tego harmonogramu;
- Na koniec klikamy przycisk wprowadzający wybrane ustawienia 🗹.

## 7.4. Właściwości wyjścia – Kojarzenie

| Właściwości wyjścia                   |                                   |
|---------------------------------------|-----------------------------------|
| Ogólne Alarmy Harmonogramy Kojarzenie |                                   |
| Kojarzenie                            | grafik i programów                |
| Komputer                              | Komputer                          |
| Nie wybrano                           | Nie wybrano 👻                     |
| Grafika                               | Program                           |
| Nie wybrano                           | Nie wybrano 🔻                     |
| Dodaj Usuń                            | Dodaj Usuń                        |
| Skojarzone grafiki do komputerów      | Skojarzone programy do komputerów |
|                                       |                                   |
|                                       |                                   |
|                                       |                                   |
|                                       |                                   |
|                                       |                                   |
|                                       |                                   |
|                                       |                                   |
|                                       |                                   |
|                                       |                                   |
|                                       |                                   |
|                                       |                                   |
|                                       | OK Anuluj                         |

W zakładce Kojarzenie istnieje możliwość przypisania do wyjścia grafik i programów, które będą uruchamiane po powstaniu zdarzenia alarmowego. Wybrana w zakładce grafika będzie otwierana automatycznie po wywołaniu alarmu z tego urządzenia. W celu skojarzenia komputera i grafiki należy wybrać komputer i odpowiednia grafikę, a następnie kliknąć **dodaj.** Skojarzenie zostanie zapisane w oknie **Skojarzenie grafiki do komputerów.** W taki sam sposób kojarzy się komputer z programem.

## 8. Szablony grafik

W celu rozróżnienia stanu detektora przez obsługę, należy stworzyć panel Legenda, na którym prezentowane będą wszystkie stany wszystkich elementów. Wybór kolorów oraz kształtu jest dowolny.

Aby dodać szablony grafik dla komponentów DSC z drzewa Eksploratora należy wybrać **Szablony grafik** i następnie kliknąć przycisk Dodaj. Otworzy się poniższe okno:

| ablony |  | Σ            |
|--------|--|--------------|
|        |  |              |
| Nazwa  |  |              |
|        |  |              |
| Opis   |  |              |
|        |  |              |
|        |  |              |
|        |  |              |
|        |  |              |
|        |  |              |
|        |  |              |
|        |  | Dalej Anuluj |

Po uzupełnieniu nazwy (obowiązkowo) i opisu (opcjonalnie), należy przejść dalej. W kolejnym oknie należy wybrać typ (integrację) i element.

| Szablony |                     |  |
|----------|---------------------|--|
|          |                     |  |
|          | Тур:                |  |
|          | ▼                   |  |
|          |                     |  |
|          | Element:            |  |
|          | <b></b>             |  |
|          |                     |  |
|          |                     |  |
|          |                     |  |
|          | Wstecz Dalej Anuluj |  |

Jednym z elementów integracji DSC jest Linia z uzbrojeniem i naruszeniem, która może przybrać następujące stany: brak komunikacji, brak uzbrojenia, podsystem załączony, alarm, usterka, sabotaż i naruszenie.

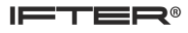

| 🔘 Bitmapa           |                                                                                                    | <ul> <li>Opisy</li> <li>Nazwa integracji</li> </ul>                                                |  |  |
|---------------------|----------------------------------------------------------------------------------------------------|----------------------------------------------------------------------------------------------------|--|--|
| Opis                | Czcionka                                                                                                    | Nazwa elementu                                                                                     |  |  |
| Brak komunikacji    | F                                                                                                    | Adres                                                                                              |  |  |
| Brak uzbrojenia     | F                                                                                                    | Dymki<br>Dymki ntegracji                                                                           |  |  |
| Podsystem załączony | F                                                                                                    | Nazwa elementu           Opis stanu           Adres                                                |  |  |
| Alarm               | F                                                                                                    | Stopień przeźroczystości                                                                           |  |  |
| Usterka             | F                                                                                                    |                                                                                                    |  |  |
| Sabotaż             | F                                                                                                    | Wypełnienie                                                                                        |  |  |
| Naruszenie          | F                                                                                                    | Styl -                                                                                             |  |  |
|                     |                                                                                                    | Bamka                                                                                              |  |  |
|                     |                                                                                                    | Styl 👻                                                                                             |  |  |
|                     |                                                                                                    | Kolor Black 👻                                                                                      |  |  |
|                     |                                                                                                    | Grubość 0                                                                                          |  |  |
|                     |                                                                                                    |                                                                                                    |  |  |
|                     | Opis         Brak komunikaciji         Brak uzbrojenia         Podsystem załączony         Alarm         Usterka         Sabotaż         Naruszenie | OpisCzcionkaBrak komunikacjiFBrak uzbrojeniaFPodsystem załączonyFAlarmFUsterkaFSabotażFNaruszenieF |  |  |

# Kolor

| Гур:<br>Э Kolor |         | 🔿 Bitmapa          |              | Opisy                                                                | integracji                |   |  |
|-----------------|---------|--------------------|--------------|----------------------------------------------------------------------|---------------------------|---|--|
| Stan Wy         | jląd Op | is                 | <br>Czcionka | Nazwa elementu                                                       |                           |   |  |
| )               | Bra     | ak komunikacji     | F            | Adres                                                                | anu                       |   |  |
| I               | Bra     | ak uzbrojenia      | F            | Dymki                                                                | Dymki<br>Nazwa integracji |   |  |
| 2               | Po      | udsystem załączony | F            | Nazwa elementu     Opis stanu     Adres     Stopień przeźroczystości |                           |   |  |
| 3               | Ala     | m                  | F            |                                                                      |                           |   |  |
| L .             | Us      | sterka             | F            |                                                                      |                           |   |  |
| 5               | Sa      | botaż              | F            | -Wypełnienie                                                         | -                         |   |  |
| 6               | Na      | aruszenie          | F            | Kolor<br>Styl                                                        |                           | • |  |
|                 |         |                    |              | Ramka                                                                |                           |   |  |
|                 |         |                    |              | Styl                                                                 |                           | • |  |
|                 |         |                    |              | Kolor                                                                | Black                     | • |  |
|                 |         |                    |              | Grubość                                                              | 0                         | Ì |  |
|                 |         |                    |              |                                                                      |                           |   |  |
|                 |         |                    |              |                                                                      |                           |   |  |

W poszczególnych stanach można zmienić opis i określić odpowiadający im kolor.

<u>Opisy</u>: po zaznaczeniu podanych opcji na szablonie zostaną wyświetlone następujące opisy: **Nazwa integracji**, **Nazwa elementu**, **Opis stanu**, **Adres**.

<u>Dymki</u>: zaznaczenie poszczególnych opcji spowoduje, że po najechaniu na element zostaną wyświetlone następujące dymki: **Nazwa integracji**, **Nazwa elementu**, **Opis stanu**, **Adres**.

Czcionka F - wybranie czcionki, stylu rozmiaru, koloru,

Ramka - szablonowi można utworzyć ramkę, której wybiera się kolor i grubość,

**Wypełnienie** – po kliknięciu na kolor wypełnienia otworzy się paleta z kolorami, z której można wybrać kolor dla danego stanu komponentu.

#### Bitmapa

| Szablony |        |                        |                           |  |  |
|----------|--------|------------------------|---------------------------|--|--|
| Тур:     | olor   | Bitmapa                | Dymki<br>Nazwa integracji |  |  |
| Stan     | Wygląd | Opis / Ścieżka dostępu | Nazwa elementu            |  |  |
| 0        |        | Brak komunikacji       | Adres                     |  |  |
| 1        |        | Brak uzbrojenia        | Przeźroczystość           |  |  |
| 2        |        | Podsystem załączony    | ₩hite                     |  |  |
| 3        |        | Alarm                  |                           |  |  |
| 4        |        | Usterka                |                           |  |  |
| 5        |        | Sabotaż                |                           |  |  |
| 6        |        | Naruszenie             |                           |  |  |
|          |        |                        |                           |  |  |
|          |        |                        | Wstecz Zapisz Anuluj      |  |  |

**Przeźroczystość** – opcja Włącz wybiera przeźroczystość, opcja wyboru koloru jaki kolor ma być przeźroczysty na bitmapie.

Dymki:

Nazwa integracji – po najechaniu na element zostanie wyświetlona nazwa integracji;

Nazwa elementu – po najechaniu na dany element zostanie wyświetlony dymek z nazwą elementu;

**Opis stanu** – po najechaniu na element zostanie wyświetlony dymek z opisem aktualnego stanu elementu;

Adres – po najechaniu na element zostanie wyświetlony adres elementu.

Lista możliwych stanów zmienia się w zależności od elementów (patrz: strona 4).